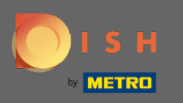

#### Miután bejelentkezett a DISH foglalási eszközébe, kattintson a beállításokra.

| <b>DISH</b> RESERVATION   |                                                                                                    | *HD Test Foodtruck   쉐k v 🕞                 |
|---------------------------|----------------------------------------------------------------------------------------------------|---------------------------------------------|
| Reservations              | Have a walk-in customer? Received a reservation request over phone / email? Don't forget to add it to your reservation book! | WALK-IN ADD RESERVATION                     |
| n Menu                    | Wed, 09/12/2020 - Wed, 09/12/2020         >         All mealtypes                                                            | ~                                           |
| Feedback                  | All Ocompleted Oupcoming                                                                                                    | 🗹 0 🛛 🚢 0                                   |
| 🗠 Reports                 |                                                                                                    |                                             |
| 🕸 Settings 👻              |                                                                                                    |                                             |
| ⑦ Help                    | No reservations available                                                                                                    |                                             |
| Too many guests in house? | Print                                                                                                    | ?                                           |
| Pause online reservations | Designed by Hospitality Digital GmbH. All rights reserved.                                                                   | FAQ   Terms of use   Imprint   Data privacy |

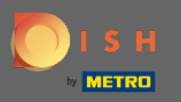

## • Válasszon foglalásokat a különböző beállítási lehetőségek közül.

| DISH RESERVATION                                       |                                                                                                    | *HD Test Foodtruck   최본 🗸 🕞                 |
|--------------------------------------------------------|----------------------------------------------------------------------------------------------------|---------------------------------------------|
| E Reservations                                         | Have a walk-in customer? Received a reservation request over phone / email? Don't forget to add it to your reservation book! | WALK-IN ADD RESERVATION                     |
| 🍴 Menu                                                 |                                                                                                    |                                             |
| 🐣 Guests                                               | Wed, 09/12/2020 - Wed, 09/12/2020         All mealtypes                                                                      | ~                                           |
| e Feedback                                             | All     Completed     Upcoming                                                                                               | 🗹 O 🛛 🚢 O                                   |
| 🗠 Reports                                              |                                                                                                    |                                             |
| 💠 Settings 👻                                           |                                                                                                    |                                             |
| () Hours                                               |                                                                                                    |                                             |
| D Reservations                                         |                                                                                                    |                                             |
| A Tables/Seats                                         |                                                                                                    |                                             |
| % Offers                                               |                                                                                                    |                                             |
| 🗘 Notifications                                        | No recording available                                                                                                    |                                             |
| 😚 Account                                              | NO RESERVATIONS AVAILABLE                                                                                                    |                                             |
| ⑦ Help                                                 | Print                                                                                                    |                                             |
| Too many guests in house?<br>Pause online reservations | Designed by Hospitality Digital GmbH. All rights reserved.                                                                   | FAQ   Terms of use   Imprint   Data privacy |

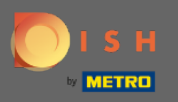

## Görgessen lefelé, amíg meg nem jelenik a foglalási korlát .

| <b>DISH</b> RESERVATION                                |                                                                             | *HD Test Foodtruck 🏻 🎽 🏹 🗸                                                                               |
|--------------------------------------------------------|-----------------------------------------------------------------------------|----------------------------------------------------------------------------------------------------|
| Reservations                                           | CHANNELS                                                                    | ADMINISTRATION                                                                                           |
| <b>"1</b> Menu                                         | Through which channels would you like to receive online reservations?       | Up to what group size would you like reservations to be automatically confirmed?                         |
| 🚢 Guests                                               |                                                                             | 4 people 🔹                                                                                               |
| Eeedback                                               |                                                                             | ENGAGEMENT                                                                                               |
| 🗠 Reports                                              | Conline Widget Reserve with Google                                          | How many minutes/hours in advance would you like to remind your quests about their upcoming reservation? |
| 🏟 Settings 🛨                                           |                                                                             | 2.0 hours in advance •                                                                                   |
| () Hours                                               | CAPACITY                                                                    | Would you like to receive feedback from your guests about their dining                                   |
|                                                        | What is the maximum group size for reservations via the reservation widget? | experience?<br>Yes                                                                                       |
| Tables/Seats                                           | 8 people 🔹                                                                  |                                                                                                    |
| ℅ Offers                                               | What is the duration of a visit at your restaurant?                         | COVID-19 GUEST INFORMATION                                                                               |
| Account                                                | A table will be marked occupied for this period of time.                    | To record the contact details of all guests of a reservation, you can                                    |
| ⑦ Help                                                 | 2 hours •                                                                   |                                                                                                    |
|                                                        | Show duration in guest confirmation and widget                              | Cother quests names                                                                                      |
| -                                                      | Should customers be able to reserve in 15, 30, or 60 minute intervals?      |                                                                                                    |
| Too many guests in house?<br>Pause online reservations | Start Co-Browsing                                                           | Other guests addresses                                                                                   |

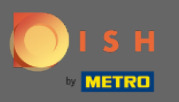

Ð

Állítsa be az időintervallumot, és állítsa be az engedélyezett foglalások számát a foglalási korlát hozzáadásához.

| <b>DISH</b> RESERVATION                                                                                                    |                                                                                                    |                                            | *HD Test Foodtruck       | <u> अ</u> हि ~ | •      |
|----------------------------------------------------------------------------------------------------|----------------------------------------------------------------------------------------------------|--------------------------------------------|--------------------------|----------------|--------|
| E Reservations                                                                                                    | Show duration in guest confirmation and widget                                                                                                   | Address     Other quests names             |                          |                |        |
| ¶ Menu                                                                                                    | Should customers be able to reserve in 15, 30, or 60 minute intervals?         30 minutes                                                        | <ul> <li>Other guests addresses</li> </ul> |                          |                |        |
| 🐣 Guests                                                                                                    |                                                                                                    | Other guests phone numbers                 |                          |                |        |
| 🕲 Feedback                                                                                                    | LEAD TIME                                                                                                    |                                            |                          |                |        |
| 🗠 Reports                                                                                                    | How many days in advance can a reservation be made?                                                                                              |                                            |                          |                |        |
| 🌣 Settings 🛨                                                                                                    | How much notice is needed for an online reservation?                                                                                             |                                            |                          |                |        |
| () Hours                                                                                                    | 2.0 hours                                                                                                    |                                            |                          |                |        |
| <ul> <li>Reservations</li> <li>Tables/Seats</li> <li>Offers</li> <li>Notifications</li> <li>Account</li> <li>Help</li> </ul> | BOOKINC LIMIT<br>Pace your guests. Set the max amount of guests allowed to book per<br>interval<br>10:00 am - 01:00 pm 2 + 10<br>+ Booking limit |                                            |                          | SAVE           |        |
| foo many guests in house?<br>Pause online reservations                                                                       | Designed by Hospitality Digital GmbH. All rights reserved.                                                                                       |                                            | FAQ   Terms of use   Imp | rint   Data p  | rivacy |

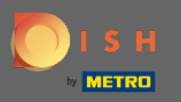

Ð

Lehetősége van minden időintervallumra különböző foglalási korlátokat beállítani. További korlát hozzáadásához kattintson a Hozzáadás ikonra vagy a + foglalási limitre.

| <b>DISH</b> RESERVATION                                                                          |                                                                                                    |                                                                                         | *HD Test Foodtruck       | <u> </u>       |        |
|--------------------------------------------------------------------------------------------------|----------------------------------------------------------------------------------------------------|-----------------------------------------------------------------------------------------|--------------------------|----------------|--------|
| <ul> <li>Reservations</li> <li>Menu</li> <li>Guests</li> </ul>                                   | <ul> <li>Show duration in guest confirmation and widget</li> <li>Should customers be able to reserve in 15, 30, or 60 minute intervals?</li> <li>30 minutes</li> </ul>                                                                                                    | <ul> <li>Address</li> <li>Other guests names</li> <li>Other guests addresses</li> </ul> |                          |                |        |
| © Feedback                                                                                       | LEAD TIME                                                                                                    | Other guests phone numbers                                                              |                          |                |        |
| 🗠 Reports                                                                                        | How many days in advance can a reservation be made?           365 days in advance         •                                                                                                    |                                                                                         |                          |                |        |
| <ul> <li>Settings -</li> <li>Hours</li> <li>Reservations</li> </ul>                              | How much notice is needed for an online reservation?                                                                                                    |                                                                                         |                          |                |        |
| <ul> <li>➡ Tables/Seats</li> <li>% Offers</li> <li>♣ Notifications</li> <li>☆ Account</li> </ul> | BOOKING LIMIT Pace your guests. Set the max amount of guests allowed to book per interval           10:00         am         - 01:00         pm         5         +         •         •         •         •         •         •         •         •         •         •         •         •         •         •         •         •         •         •         •         •         •         •         •         •         •         •         •         •         •         •         •         •         •         •         •         •         •         •         •         •         •         •         •         •         •         •         •         •         •         •         •         •         •         •         •         •         •         •         •         •         •         •         •         •         •         •         •         •         •         •         •         •         •         •         •         •         •         •         •         •         •         •         •         •         •         •         •         •         •         •         •         •         •         •         •         •< |                                                                                         |                          |                |        |
| ⑦ Help                                                                                           | + Booking limit                                                                                                    |                                                                                         |                          | SAVE           |        |
| oo many guests in house?<br>Pause online reservations                                            | Designed by Hospitality Digital GmbH. All rights reserved.                                                                                                    |                                                                                         | FAQ   Terms of use   Imp | print   Data p | rivacy |

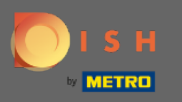

# • Itt megjelenik az összes különféle foglalási korlát.

| DISH RESERVATION                                       |                                                                                           |                                                                        | *HD Test Foodtruck | 월월 ~ |  |
|--------------------------------------------------------|-------------------------------------------------------------------------------------------|------------------------------------------------------------------------|--------------------|------|--|
| Reservations                                           | Show duration in guest confirmation and widget                                            | Address                                                                |                    |      |  |
| <b>¶</b> Menu                                          | Should customers be able to reserve in 15, 30, or 60 minute intervals?         30 minutes | <ul> <li>Other guests names</li> <li>Other guests addresses</li> </ul> |                    |      |  |
| 📇 Guests                                               |                                                                                           | Other quests phone numbers                                             |                    |      |  |
| Feedback                                               | LEAD TIME                                                                                 |                                                                        |                    |      |  |
| 🗠 Reports                                              | How many days in advance can a reservation be made?                                       |                                                                        |                    |      |  |
| 🌣 Settings 👻                                           | How much notice is needed for an online reservation?                                      |                                                                        |                    |      |  |
| () Hours                                               | 2.0 hours 🔹                                                                               |                                                                        |                    |      |  |
| Reservations                                           |                                                                                           |                                                                        |                    |      |  |
| 🛱 Tables/Seats                                         | BOOKING LIMIT                                                                             |                                                                        |                    |      |  |
| % Offers                                               | Pace your guests. Set the max amount of guests allowed to book per                        |                                                                        |                    |      |  |
| 4 Notifications                                        | interval                                                                                  |                                                                        |                    |      |  |
| 🐴 Account                                              | 10 : 00 am - 01 : 00 pm 5 + 1                                                             |                                                                        |                    |      |  |
| ⑦ Help                                                 | 1:00 pm - 05:00 pm 4 +                                                                    |                                                                        |                    |      |  |
|                                                        | + Booking limit                                                                           |                                                                        |                    |      |  |
| Too many guests in house?<br>Pause online reservations | Start Co-Browsing                                                                         |                                                                        |                    | SAVE |  |

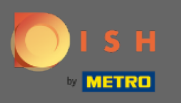

Miután beállította az időintervallumonként engedélyezett összes vendégkorlátot, kattintson a mentés gombra az aktiváláshoz.

| DISH RESERVATION                                      |                                                                             |                                                                        | *HD Test Foodtruck | ~ <sup>최분</sup> |  |
|-------------------------------------------------------|-----------------------------------------------------------------------------|------------------------------------------------------------------------|--------------------|-----------------|--|
| Reservations                                          | Show duration in guest confirmation and widget                              | Address                                                                |                    |                 |  |
| <b>¶</b> Menu                                         | Should customers be able to reserve in 15, 30, or 60 minute intervals?      | <ul> <li>Other guests names</li> <li>Other guests addresses</li> </ul> |                    |                 |  |
| 🐣 Guests                                              |                                                                             |                                                                        |                    |                 |  |
| Seedback                                              | LEAD TIME                                                                   | <ul> <li>Other guests phone numbers</li> </ul>                         |                    |                 |  |
| 🗠 Reports                                             | How many days in advance can a reservation be made? 365 days in advance     |                                                                        |                    |                 |  |
| 🗢 Settings 👻                                          | How much notice is needed for an online reservation?                        |                                                                        |                    |                 |  |
| <ul><li>⑦ Hours</li><li>☑ Reservations</li></ul>      | 2.0 hours 🔹                                                                 |                                                                        |                    |                 |  |
| Tables/Seats                                          | BOOKING LIMIT                                                               |                                                                        |                    |                 |  |
| % Offers<br>♀ Notifications                           | Pace your guests. Set the max amount of guests allowed to book per interval |                                                                        |                    |                 |  |
| 😚 Account                                             | 10 : 00 am - 01 : 00 pm 5 + m                                               |                                                                        |                    |                 |  |
| ⑦ Help                                                | 1 : 00 pm - 05 : 00 pm 4 + 💼                                                |                                                                        |                    |                 |  |
| oo many guests in house?<br>Pause online reservations | Start Co-Browsing                                                           |                                                                        |                    | SAVE            |  |

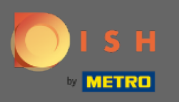

#### () Ez az. A képernyő alján megjelenő zöld visszaigazolás jelzi a foglalási limitek sikeres módosítását.

| <b>DISH</b> RESERVATION                                                                       |                                                                                                    |                                                                        | *HD Test Foodtruck | <u> </u> | • |
|-----------------------------------------------------------------------------------------------|----------------------------------------------------------------------------------------------------|------------------------------------------------------------------------|--------------------|----------|---|
| E Reservations                                                                                | Should customers be able to reserve in 15, 30, or 60 minute intervals?<br>30 minutes                                                          | <ul> <li>Other guests names</li> <li>Other guests addresses</li> </ul> |                    |          |   |
| 🐣 Guests                                                                                      | LEAD TIME                                                                                                    | Other guests phone numbers                                             |                    |          |   |
| Feedback                                                                                      | How many days in advance can a reservation be made?         365 days in advance                                                               |                                                                        |                    |          |   |
| Settings -                                                                                    | How much notice is needed for an online reservation?         2.0 hours                                                                        |                                                                        |                    |          |   |
| <ul> <li>③ Hours</li> <li>☑ Reservations</li> <li>➡ Tables/Seats</li> <li>✓ Offore</li> </ul> | BOOKING LIMIT<br>Pace your guests. Set the max amount of guests allowed to book per<br>interval                                               |                                                                        |                    |          |   |
| A Notifications                                                                               | 10 : 00       am       - 01 : 00       pm       5       +       im         01 : 00       pm       - 05 : 00       pm       4       +       im |                                                                        |                    |          |   |
| ⑦ Help                                                                                        | + Booking limit                                                                                                    |                                                                        |                    | SAVE     |   |
| Changes successfully saved                                                                    |                                                                                                    |                                                                        |                    |          | × |